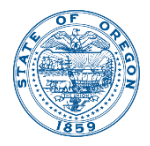

Kate Brown, Governor

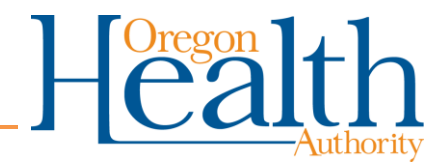

800 NE Oregon St Portland, OR 97232 OHA.Therapeutics@dhsoha.state.or.us

# HPoP Reporting: Inventory & Utilization

| Courses Administered & Available | 1 |
|----------------------------------|---|
| Transfers                        | 2 |
| Create a Transfer                | 2 |
| Receive a Transfer               | 4 |
| Wastage                          | 5 |

## Courses Administered & Available

- 1. Navigate to the 'Courses Administered and Available (since last reported) section under the Therapeutic Inventory Tab
- 2. Enter the Courses on hand Currently Available
- 3. Enter the Courses Administered
  - a. Please note that this figure reflects total administration since last reported
  - b. Also note the help text (highlighted blue) below can be misleading. Bottom line is that:
    - i. Courses Available = current courses on hand right now
    - ii. **Courses Administered** = Courses Administered between right now and the last report
      - 1. If you have not reported administration in 3 weeks, the figure you enter is your administration for the last three weeks. If you have never reported, the figure you enter is your total historical administration.

| egon Health Authority : Therapeutic                                                                                                    |                                                                           |                        |                    |              |                               |            |
|----------------------------------------------------------------------------------------------------|---------------------------------------------------------------------------|------------------------|--------------------|--------------|-------------------------------|------------|
| / All Receiving Address / Hours Contac                                                                                                    | ts External Partners My Fee                                               | edback Therapeut       | ics News Ther      | apeutic Orde | rs Therapeut                  | ic Invento |
| Therapeutic Create New Order not                                                                                                    | available as using Partner App                                            | ortionment.            |                    |              |                               |            |
|                                                                                                    |                                                                           |                        |                    |              |                               |            |
|                                                                                                    |                                                                           |                        |                    |              |                               |            |
| Therapeutic Inventory                                                                                                    |                                                                           |                        |                    |              |                               |            |
| Therapeutic Inventory Courses Administered and Availab                                                                                                    | le (since last reported)                                                  |                        | Vastage            |              | Transfers                     |            |
| Therapeutic Inventory<br>Courses Administered and Availab<br>courses Administered and Available (<br>Therapeutic                                                                         | le (since last reported)<br>since last reported)<br>Courses Administered  | W                      | Vastage<br>History | Save The     | Transfers<br>rapeutic Courses |            |
| Therapeutic Inventory Courses Administered and Available courses Administered and Available ( Therapeutic Bebtelovimab (0002-7589-01)                                                    | le (since last reported)<br>(since last reported)<br>Courses Administered | Courses Available      | Vastage<br>History | Save The     | Transfers<br>rapeutic Courses |            |
| Therapeutic Inventory Courses Administered and Available ourses Administered and Available ( Therapeutic Bebtelovimab (0002-7589-01) Evusheld (0310-7442-02)                             | le (since last reported)<br>(since last reported)<br>Courses Administered | Courses Available      | Vastage<br>History | Save The     | Transfers<br>rapeutic Courses |            |
| Therapeutic Inventory Courses Administered and Available ( Therapeutic Bebtelovimab (0002-7589-01) Evusheld (0310-7442-02) Pastovid (0069-1085-30)                                       | le (since last reported)<br>(since last reported)<br>Courses Administered | W<br>Courses Available | Vastage<br>History | Save The     | Transfers                     |            |
| Therapeutic Inventory Courses Administered and Available ( Therapeutic Bebtelovimab (0002-7589-01) Evusheld (0310-7442-02) Pastovid (0069-1085-30) Lagerio (molnupiravir) (0006-5055-06) | le (since last reported)<br>since last reported)<br>Courses Administered  | Courses Available      | History            | Save The     | Transfers                     |            |

## Transfers

Utilize this feature if you have ever sent or received therapeutics from another provider.

This feature does not *trigger* the physical transfer of product, it is only for record keeping purposes.

| Responsible Party |                    | HPoP Action Required |
|-------------------|--------------------|----------------------|
| Sender            | (Transferred From) | 'Create'             |
| Receiver          | (Transferred To)   | 'Review & Amend'     |

#### Create a Transfer

1. Navigate to the Transfers Section of the 'Therapeutic Inventory' tab, Select Add Transfer

| Oregon Health Authority : Therapeutic                                                                                                |                                                      |           |
|----------------------------------------------------------------------------------------------------|------------------------------------------------------|-----------|
|                                                                                                    |                                                      |           |
| Show All Receiving Address / Hours Contacts External Partners My Feedback Therapeutics News Therapeutic Orders Therapeutic Inventory |                                                      |           |
| Therapeutic Create New Order not available as using Partner Apportionment.                                                           | Transfer Therapeutic                                 | $\otimes$ |
| Therapeutic Inventory                                                                                                    | Transfer Date                                        | e         |
| Course Administered and Available (since last reported) Wastage Transfers Transfers Add transfer                                     | Provider Transferred From<br>Oregon Health Authority |           |
| No Data Found                                                                                                    | Provider Transferred To                              |           |
|                                                                                                    | Description                                          |           |
|                                                                                                    | Therapeutic                                          | ~         |
|                                                                                                    | Courses                                              |           |
|                                                                                                    | Cancel                                               | Greate    |

- 2. Enter the Date (can be a date in the past)
- 3. Select the 'Provider Transferred To' Party
  - a. Utilize the Search function in the Drop-Down
    - i. You can search by Provider Name or State PIN We recommend the receiving party provides you with their State PIN. This is the most accurate method of searching as not all Provider names in HPoP perfectly match the actual Provider facility name (HPoP has a character limit and many names are abbreviated).

| Transfer Therapeut                              | tic                           |             |           | × |
|-------------------------------------------------|-------------------------------|-------------|-----------|---|
| Transfer Date 04/20/2022                        |                               |             | ť         | Ē |
| Provider Transferred From<br>Oregon Health Auth | ority                         |             |           |   |
| Provider Transferred To                         |                               |             |           | ¥ |
| ORAC00220                                       |                               |             | C         | λ |
| Grantee Code                                    | Provider                      | Federal Pin | State Pin |   |
| ORA                                             | COLDCHAIN TECHNOLOGY SERVICES | -           | ORAC00220 |   |
|                                                 | Load More Rows                |             |           |   |
|                                                 |                               |             |           |   |
| -                                               |                               |             |           |   |
|                                                 |                               |             |           |   |

4. Select the Provider after a successful search

#### 5. Enter a Description

- a. Helpful to OHA and provides context to the receiving party
- 6. Select a Therapeutic, Enter the Courses Transferred

| Transfer Therapeutic                                     | ×  |
|----------------------------------------------------------|----|
| -                                                        |    |
| Transfer Date<br>04/20/2022                              | Ē  |
| Provider Transferred From                                |    |
| Oregon Health Authority                                  |    |
| Provider Transferred To<br>COLDCHAIN TECHNOLOGY SERVICES | ~  |
| Description                                              |    |
| Demo Example                                             |    |
| Therapeutic                                              |    |
| Molnupiravir [Qty 20] (0006-5055-06)                     | Ý  |
| Courses                                                  |    |
|                                                          | 12 |

7. Click 'Create'

#### Receive a Transfer

- 1. Navigate to the Transfers section of the 'Therapeutic Inventory' tab
- 2. Select the Transfer Line you are expecting
  - a. Note the Transfers are arranged by date and the date of the transfer is the date recorded by the transferring party. If the date is in the past, it may appear lower down in your list.

| > Oracle HPoP - Provider Portal                                                                |                                      | Partner: Orego | COLDCHAIN TECHNOLOGY SERVICES                               | ⑦ Help ~ P Feedback | A management requiring the second |
|------------------------------------------------------------------------------------------------|--------------------------------------|----------------|-------------------------------------------------------------|---------------------|-----------------------------------|
| OLDCHAIN TECHNOLOGY SERVICES : Therape                                                         | utic                                 |                |                                                             |                     |                                   |
| ow All Receiving Address / Hours Contacts External Partners My Feedback Therapeutics News Ther | rapeutic Orders Therapeutic Inventor | 1              |                                                             |                     |                                   |
| Therapeutic Create New Order not available as using Partner Apportionment.                     |                                      | Tran           | sfer Therapeutic                                            |                     | $\otimes$                         |
| Therapeutic Inventory                                                                          |                                      | Tran<br>04/    | fer Date<br>20/2022                                         |                     | Ē                                 |
| Courses Administered and Available (since last reported) Wastage ansfers                       | Add Transfer                         | Prov<br>Ore    | der Transferred From<br>gon Health Authority                |                     |                                   |
| TX-T019887 Beceiving from Oregon Health Authority)                                             | 12 >                                 | Prov<br>278    | ider Transferred To<br>573684404618474349717738430749364548 |                     | ~                                 |
| X-T018365 (Sending to HI-SCHOOL PHARMACY - 1147)<br>4/07/2022                                  | 12 >                                 | Desc<br>Der    | ription<br>no Example                                       |                     |                                   |
| DX-T018366 (Sending to HI-SCHOOL PHARMACY - 1152)<br>04/07/2022                                | 12 >                                 | Ther           | speutic<br>Inupiravir [Qty 20] (0006-5055-06)               |                     | ~                                 |
| X-T018367 (Sending to CUTTERS HI-SCHOOL PHARMACY - 1167)<br>4/07/2022                          | 12 >                                 | Cour           | ses                                                         |                     |                                   |
| IX-T018368 (Sending to HI-SCHOOL PHARMACY - 1165)<br>4/07/2022                                 | 12 >                                 |                |                                                             |                     | 12                                |
| .oad more                                                                                      |                                      | Car            | cel Delete                                                  |                     | Apply Changes                     |

- 3. Review the Details of the Transfer
- 4. Amend any Details of the Transfer (Date, Description, Therapeutic, Courses) that are incorrect

| Cracle HPoP - Provider Portal                                                                          |                                | Partner: Oregon                               | COLDCHAIN TECHNOLOGY SERVICES | ⑦ Help ∨ ♀ Feedback | X           | ni Denna rakona - |
|----------------------------------------------------------------------------------------------------|--------------------------------|-----------------------------------------------|-------------------------------|---------------------|-------------|-------------------|
| COLDCHAIN TECHNOLOGY SERVICES : Therapeutic                                                            | c                              | Transfer Therape                              | utic                          |                     | ۲           |                   |
| Show All Receiving Address / Hours Contacts External Partners My Feedback Therapeutics News Therapeuti | c Orders Therapeutic Inventory | Transfer Date<br>04/26/2022                   |                               |                     | Ē           |                   |
| Therapeutic Create New Order not available as using Partner Apportionment.                             |                                | Provider Transferred Fro<br>Oregon Health Aut | m<br>thority                  |                     |             |                   |
| Therapeutic Inventory                                                                                  |                                | Provider Transferred To<br>278573684404618    | 474349717738430749364548      |                     | ~           |                   |
| Courses Administered and Available (since last reported)                                               | Transfers                      | Description                                   | hanned Description            |                     |             |                   |
| Transfers                                                                                              | Add Transfer                   | Therapeutic                                   | nangeo beschption             |                     |             |                   |
| TX-T019887 (Beceiving from Oregon Health Authority)                                                    | 12                             | Molnupiravir [Qty                             | 20] (0006-5055-06)            |                     |             |                   |
| TX-T018365 (Sending to HI-SCHOOL PHARMACY - 1147)<br>04/07/2022                                        | 12 >                           |                                               |                               |                     | -6          |                   |
| TX-T018366 (Sending to HI-SCHOOL PHARMACY - 1152)<br>04/07/2022                                        | 12 >                           | Cancel Delete                                 |                               | AF                  | ply Changes |                   |
|                                                                                                    |                                |                                               |                               |                     |             |                   |

5. The initiating party will see your changes on their side

| 🔆 Oracle HPoP - Provider Portal                                                                                | Partner: Oregon 🏦 Oregon Health Authority 🕜 Help ~ 🖓     | ⊃ Feedback &  |
|----------------------------------------------------------------------------------------------------|----------------------------------------------------------|---------------|
| Oregon Health Authority : Therapeutic                                                                          | Transfer Therapeutic                                     | ۲             |
| Show All Receiving Address / Hours Contacts External Partners My Feedback Therapeutics News Therapeutic Orders | Transfer Date<br>04/26/2022                              |               |
| Therapeutic Create New Order not available as using Partner Apportionment.                                     | Provider Transferred From<br>Oregon Health Authority     |               |
| Therapeutic Inventory                                                                                          | Provider Transferred To<br>COLDCHAIN TECHNOLOGY SERVICES | ~             |
| Courses Administered and Available (since last reported) Wastage Transfers                                     | Description<br>Demo Example - Changed Description        |               |
| Transfers Add Transfer                                                                                         | Therapeutic<br>Molnupiralvir [Qty 20] (0006-5055-06)     | ~             |
| IX-101986 (Jending to COLUCHAIN TECHNOLOGY SERVICES)                                                           | Courses                                                  | 6             |
|                                                                                                    | Cancel Delete                                            | Apply Changes |

### Wastage

1. Navigate to the Wastage section of the 'Therapeutic Inventory' tab, select 'Add Wastage'

| Oracle HPoP - Provider Portal                                                                    | 0                                     |
|--------------------------------------------------------------------------------------------------|---------------------------------------|
| Oregon Health Authority : Therapeutic                                                            |                                       |
| Show All Receiving Address / Hours Contacts External Partners My Feedback Therapeutics News Ther | rapeutic Orders Therapeutic Inventory |
| Therapeutic Create New Order not available as using Partner Apportionment.                       |                                       |
| Therapeutic Inventory                                                                            |                                       |
| Courses Administered and Available (since last reported)                                         | Transfers                             |
| Wastage                                                                                          | Add Wastage                           |
| No Data Found                                                                                    |                                       |

2. Select your Wastage Report Criteria (date of product destruction, reason, optional comment), select 'Add Therapeutic'

|                                                                                                  | ×           |
|--------------------------------------------------------------------------------------------------|-------------|
| New Wastage Report           Please select a reason for this wastage and provide a short summary |             |
| Wastage Date<br>04/13/2022                                                                       | Ē           |
| Reason<br>T100 - Expired Product                                                                 | ~           |
| Provider Contact<br>Thomas Mulroney                                                              |             |
| Description                                                                                      |             |
| Cancel                                                                                           | Therapeutic |

3. Select the Therapeutic, Enter the courses destroyed, Enter Lot Number and Lot Number Expiration Date

|                                                                                                | ×   |
|------------------------------------------------------------------------------------------------|-----|
| ET Line Details<br>Select a therapeutic and enter in the quantity of courses that were wasted. |     |
| Therapeutic<br>Evusheld (0310-7442-02)                                                         | ~   |
| Courses<br>3                                                                                   |     |
| Lot Number                                                                                     |     |
| Lot Expiration Date                                                                            | ÷   |
| ·                                                                                              | Add |

- a. Lot Number and Expiration Date are optional but very helpful for inventory tracking purposes.
- b. If you have multiple lot numbers to report on, please batch the wastage reports according to lot number
- 4. Select Add
- 5. Repeat the process for another therapeutic or hit Submit